# Web プリント (Paper Cut) の利用手順

【大学 PC からログイン】

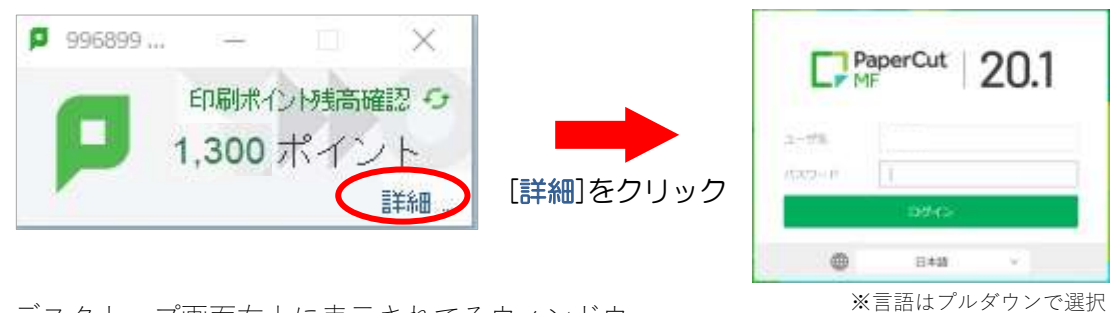

- ・デスクトップ画面右上に表示されてるウィンドウ。
- ・「印刷ポイント残高確認」は利用者のポイント残高を表示しています。
- ・ログイン画面(共通認証/PW)ログイン。

#### 【持ち込み PC からログイン】

ログイン画面を表示する方法(手順1)

- ① 持込み PC で中野メディアサービス HP <u>https://www.meiji.ac.jp/nksd</u> を開きます。
- ② [キャンパス施設]→[メディア教室紹介]→[印刷環境] https://papercut.mind.meiji.ac.jp/ クリック。
- ③ [Paper Cut] ログイン画面が表示されます。

#### ログイン画面を表示する方法(手順2)

- ① ブラウザ検索欄に「明治大学ペーパーカット」入力し、検索された「PaperCut」を選択します。
- ② 明治大学 HP のペーパーカットが表示され、画面スクロールし PaperCut グクリックします。
- ③ [Paper Cut] ログイン画面が表示されます
- ・ログイン画面(共通認証/PW)でログイン

#### 【PaperCut MF 表示】

|                                                | 4 - 0 G . 0 S                        | (and a start of the graph of the start of the start of th |  |  |  |
|------------------------------------------------|--------------------------------------|----------------------------------------------------------------------------------------------------|--|--|--|
|                                                | PaperCut                             |                                                                                                    |  |  |  |
|                                                | Web20>F                              | 15-                                                                                                    |  |  |  |
|                                                | S come warroute at a construction at | WAITUCHEL 特別なみたいことが問題されていないユーザがプロング・パライルなどにコームないで見解できます。ビスマイ、目的で見たキュメントネアップロードして同<br>自己であって知識を見ついうないでしていたい。                                                                                                    |  |  |  |
| 1                                              | 注意<br>パスワード付<br>たつ minute            | acoppetaBulk Law <       ① [Web プリント]を選択         ② [印刷]をクリック                                                                                                    |  |  |  |
|                                                | Residence of                         |                                                                                                    |  |  |  |
|                                                | 表示されるメニュー                            | 確認できる内容など(メニュクリック後に表示される内容)                                                                                                    |  |  |  |
|                                                | 概要                                   | 残高/プリントジョブ総数/ページ総数/残高履歴グラフ                                                                                                    |  |  |  |
| <b>処理履歴</b> 過去に行ったプリントの処理履歴 印刷したファイル形式/処理日付/処理 |                                      |                                                                                                    |  |  |  |
|                                                | 最近のプリントジョブ                           | 直近で行ったプリントジョブを確認                                                                                                    |  |  |  |
|                                                | Web プリント                             | Veb プリント 持込みパソコンおよびスマートフォンから印刷を行う                                                                                                    |  |  |  |
|                                                | ログアウト(画面右上)                          | 画面 <b>右上</b> ) Paper Cut を終了。                                                                                                    |  |  |  |

### 【プリンタの選択】

・プリンタ選択後、「2.印刷オプションとアカウント選択」クリック

| NAMES OF TAXABLE PARTY.                                              | 10044-0-02               | () ( ) ( ) ( ) ( ) ( ) ( ) ( ) ( ) ( )     |                                                                                                    |
|----------------------------------------------------------------------|--------------------------|--------------------------------------------|----------------------------------------------------------------------------------------------------|
| 1997 - 1997 - 1997 - 1998 - 1999<br>1997 - 1997 - 1997 - 1998 - 1999 | -                        | <ul> <li>okadi:207月営業(注面)パーチャル)</li> </ul> | - 中野よやつパス                                                                                                    |
|                                                                      |                          | nkgr01:207直雷室(南南) (/(ーチャル)                 | キ野キャンパス                                                                                                    |
| COMPANY OF AN ALL ALL ALL ALL ALL ALL ALL ALL ALL                    | #10++11/11<br>#10++11/11 | () nkpr01(ラーニング・ラウンジ(片間) (パーチャル)           | 中野キャンパス                                                                                                    |
|                                                                      |                          | nkpr01(ラーニング・ラウンジ(質測) (パーチャル)              | 大沢にマキ種キ                                                                                                    |
|                                                                      |                          |                                            | Comparison Comparison |

# 【オプション】

- ・1 枚につき、白黒 1pt、カラー3pt で印刷できます。印刷した枚数でカウントします
- ・部数は2部以上の設定出来ません。1部ずつ印刷して下さい
  - ※ 印刷拒否:2部以上に変更すると"ドキュメントは最大印刷部数を超過しています"表示します

| 部数 |           |                    |
|----|-----------|--------------------|
| 1  | 部数は1部のみです |                    |
|    |           |                    |
|    |           |                    |
|    |           | 3. ドキュメントのアップロード » |

「3.ドキュメントのアップロード」クリック

# 【アップロード】

・PDF や JPG, PNG 形式のファイルをアップロードします

(Word, PowerPoint 等、ソフトのファイル形式は印刷できません)

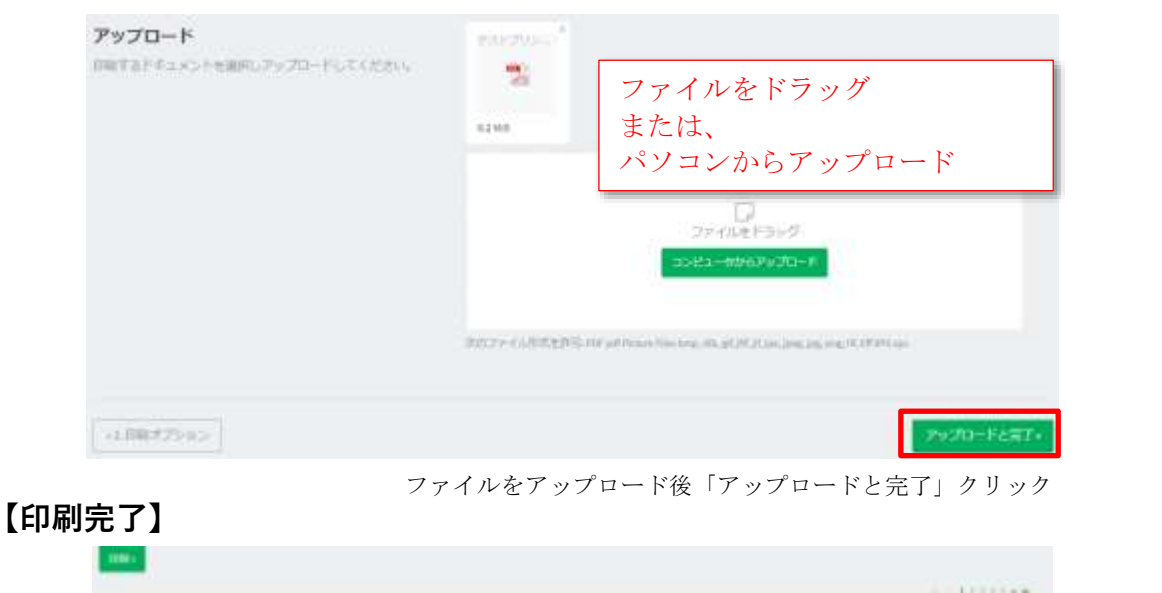

 ※出力が混んでいる時は、何番目待ちかの表示がでる
 ステータス